## Az ÉTDR elektronikus aláírásának tanúsítványa

A kiadmányok hitelesítéséhez használt elektronikus aláírás ellenőrzéséhez szükséges, hogy számítógépünkön telepítve legyenek a legfrissebb tanúsítványok, illetve megfelelően beállítsuk az aláírás ellenőrzéséhez használt szoftverünket.

## Adobe Reader beállítása

A PDF formátumú elektronikusan aláírt dokumentumok ellenőrzését javasolt elvégezni az Adobe Reader szoftverrel. A szoftvernek a Windows tanúsítványtárolóját szükséges használnia az aláírás ellenőrzéséhez, így megfelelően be kell állítani azt. A beállítások a következő címen elérhető dokumentumban részletezettek.

 $http://netlock.hu/docs/segedletek/segedlet\_adobe\_reader\_beallitas\_terjesztheto\_sha256.pdf$ 

### Tanúsítványok telepítése

Az ÉTDR elektronikus aláírásának ellenőrzéséhez az alábbi két tanúsítvány szükséges:

• NetLock Arany (Class Gold) Főtanúsítvány

https://www.netlock.hu/index.cgi?ca=gold&lang=HU&tem=ANONYMOUS/kulcsjegyzok/adatok.tem

• NetLock Minősített Eat. Spec. (Class Q Legal Spec.) Kiadó tanúsítvány

https://www.netlock.hu/index.cgi?minositett&ca=cqlsca&lang=HU&tem=ANONYMOUS/kulcsjegyzok/adatok.tem

### A NetLock Arany (Class Gold) Főtanúsítvány telepítése

A főtanúsítványokat a Windows operációs rendszer tárolja és az operációs rendszer frissítésével ezek mindig (közel) naprakészen tarthatóak. Ezért is fontos, hogy a frissítéseket telepítsük számítógépünkre.

# A NetLock Arany tanúsítvány rendelkezésre áll a Windows operációs rendszerünkben, ha annak frissítését rendszeresen elvégezzük.

Természetesen kézileg is telepíthető a tanúsítvány a Windows tanúsítványtárolójába, ha nem kívánjuk a Microsoft frissítésein keresztül ezt megtenni. Ehhez végezzük el az alábbi lépéseket:

1 Böngészőben a

*https://www.netlock.hu/index.cgi?ca=gold&lang=HU&tem=ANONYMOUS/kulcsjegyzok/adatok.tem* címen lévő weboldalon kattintsunk a "Hitelesítés szolgáltató tanúsítvány" gombra (az importálás opció legyen kiválasztva gomb mellett) a tanúsítvány letöltéséhez.

| NETLOCK |  | 4 |
|---------|--|---|
|         |  |   |

### NetLock Arany (Class Gold) Főtanúsítvány tanúsítványának letöltése

Az új követelményeknek megfelelő SHA-256-os tanúsítványkiadók közös gyökértanúsítványa.

MD5 hash: c5:A1:B7:FF:73:DD:D6:D7:34:32:18:DF:FC:3C:AD:88 SHA-1 hash: 0608 3F59 3F15 A104 A069 A46B A903 D006 B797 0991

SHA256 ujjlenyomat: 6C:61:DA:C3:A2:DE:F0:31:50:6B:E0:36:D2:A6:FE:40:19:94:FB:D1:3D:F9:C8:D4:66:59:92:74:C4:46:EC:98

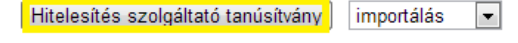

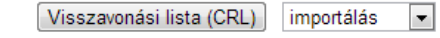

<<< Vissza

2 A letöltött cqlsca.cer állományra duplán kattintva nyissuk meg azt, ekkor láthatjuk a tanúsítvány adatait.

| Tanúsítvány                                                                                                    |
|----------------------------------------------------------------------------------------------------|
| Általános Részletek Tanúsítványlánc                                                                                                    |
| Információ a tanúsítványról                                                                                                    |
| A tanúsítvány a következő célokra használható:                                                                                                    |
| <ul> <li>A szoftver a szoftvergyártótól származik</li> <li>A szoftver módosítás elleni védelme közzététele után</li> <li>Adatok aláírásának engedélyezése a jelenlegi időponttal</li> <li>A lemezen lévő adatok titkosítása</li> <li>Biztonságos kommunikáció az interneten</li> <li>Minden kiállítási házirend</li> </ul> |
| Tulajdonos: NetLock Arany (Class Gold) Főtanúsítvány                                                                                                    |
| Kiállító: NetLock Arany (Class Gold) Főtanúsítvány                                                                                                    |
| Érvényesség: 2008. 12. 11. vége: 2028. 12. 06.                                                                                                    |
| ,<br>Tanúsítvány telepítése<br>Kiállító nyilatkozata<br>További tudnivalók a <u>tanúsítványokról</u>                                                                                                    |
| ОК                                                                                                    |

3 Kattintsunk a "Tanúsítvány telepítése" gombra, majd a "Tovább" gombra, majd válasszuk a "Minden tanúsítvány tárolása ebben a tárolóban" opciót és tallózzuk be a "Megbízható legfelsőbb szintű hitelesítésszolgáltatók" értéket.

| Tanúsítván       | ytároló                                                                                                    |
|------------------|----------------------------------------------------------------------------------------------------|
| A tanú           | sítványtárolók a tanúsítványok tárolására szolgáló rendszerterületek.                                                |
| A Wind<br>helyet | dows automatikusan ki tud választani egy tanúsítványtárolót, vagy Ön is megadhat egy<br>a tanúsítványok tárolásához. |
| $\odot$          | A tanúsítvány típusának megfelelő tanúsítványtároló automatikus választása                                           |
| ۲                | /linden tanúsítvány tárolása ebben a tárolóban                                                                       |
|                  | Tanúsítványtároló:                                                                                                   |
|                  | Megbízható legfelső szintű hitelesítésszolgáltatók Tallózás                                                          |
|                  |                                                                                                    |
|                  |                                                                                                    |
|                  |                                                                                                    |
|                  |                                                                                                    |
|                  |                                                                                                    |
| További tud      | Inivalók <u>a tanúsítványtárolókról</u>                                                                              |
|                  |                                                                                                    |
|                  |                                                                                                    |
|                  | (Viseza) Towibh > Mósea                                                                                              |

### 4 Kattintsunk a "Tovább", majd "Befejezés" gombokra.

### A NetLock Minősített Eat. Spec. (Class Q Legal Spec.) Kiadó tanúsítvány telepítése

Ha az Adobe Readerben az aláírás ellenőrzése után az aláírás nem érvényesnek látszódik, akkor a hiba oka lehet az, hogy a közbenső tanúsítvány nem lelhető fel a Windows tanúsítványtárolójában. A tanúsítvány kézi telepítéséhez végezzük el az alábbi lépéseket:

1 Böngészőben a

https://www.netlock.hu/index.cgi?minositett&ca=cqlsca&lang=HU&tem=ANONYMOUS/kulcsjegyzok/adatok.tem

címen lévő weboldalon kattintsunk a "Hitelesítés szolgáltató tanúsítvány" gombra (az importálás opció legyen kiválasztva gomb mellett) a tanúsítvány letöltéséhez.

| NETLOCK              |                                     | 4                                   |
|----------------------|-------------------------------------|-------------------------------------|
| NetLock Minősített E | Eat. Spec. (Class Q Legal Spe       | c.) Kiadó tanúsítványának letöltése |
|                      | Hitelesítés szolgáltató tanúsítvány | importálás 💌                        |

| Visszavonási lista (CRL) | importálás | • |
|--------------------------|------------|---|
|--------------------------|------------|---|

#### <<< Vissza

2 A letöltött gold.cer állományra duplán kattintva nyissuk meg azt, ekkor láthatjuk a tanúsítvány adatait.

| Tanúsítvány                                                                                                    | 23     |
|----------------------------------------------------------------------------------------------------|--------|
| Általános Részletek Tanúsítványlánc                                                                                                    |        |
| Információ a tanúsítványról                                                                                                    |        |
| A tanúsítvány a következő célokra használható:                                                                                                    |        |
| <ul> <li>Távoli számítógép identitásának biztosítása</li> <li>Az Ön identitásának igazolása távoli számítógépeken</li> <li>E-mail üzenetek védelme</li> <li>A szoftver a szoftvergyártótól származik</li> <li>A szoftver módosítás elleni védelme közzététele után</li> <li>Adatok aláírásának engedélyezése a jelenlegi időponttal</li> </ul> | *<br>= |
| Tulajdonos: NetLock Minősített Eat. Spec. (Class Q Legal<br>Spec.) Kiadó                                                                                                    |        |
| Kiállító: NetLock Arany (Class Gold) Főtanúsítvány                                                                                                    |        |
| Érvényesség: 2012.08.07. vége: 2027.10.23.                                                                                                    |        |
| Tanúsítvány telepítése Kiállító nyilatkozata<br>További tudnivalók a <u>tanúsítványokról</u>                                                                                                    | •      |
|                                                                                                    | ж      |

3 Kattintsunk a "Tanúsítvány telepítése" gombra, majd a "Tovább" gombra, majd válasszuk a "Minden tanúsítvány tárolása ebben a tárolóban" opciót és tallózzuk be a "Közbenső szintű hitelesítésszolgáltatók" értéket.

| Fanúsítványtároló         A tanúsítványtárolók a tanúsítványok tárolására szolgáló rendszerterületek.         A Windows automatikusan ki tud választani egy tanúsítványtárolót, vagy Ön is megadhat egy helyet a tanúsítványok tárolásához. <ul> <li>A tanúsítvány típusának megfelelő tanúsítványtároló automatikus választása</li> <li>Minden tanúsítvány tárolása ebben a tárolóban</li> <li>Tanúsítványtároló:</li> <li>Közbenső szintű hitelesítésszolgáltatók</li> </ul> |
|----------------------------------------------------------------------------------------------------|
| A tanúsítványtárolók a tanúsítványok tárolására szolgáló rendszerterületek.<br>A Windows automatikusan ki tud választani egy tanúsítványtárolót, vagy Ön is megadhat egy<br>helyet a tanúsítványok tárolásához.<br>A tanúsítvány típusának megfelelő tanúsítványtároló automatikus választása<br>Ninden tanúsítvány tárolása ebben a tárolóban<br>Tanúsítványtároló:<br>Közbenső szintű hitelesítésszolgáltatók<br>Tallózás                                                    |
| A Windows automatikusan ki tud választani egy tanúsítványtárolót, vagy Ön is megadhat egy<br>helyet a tanúsítványok tárolásához.<br><ul> <li>A tanúsítvány típusának megfelelő tanúsítványtároló automatikus választása</li> <li>Vinden tanúsítvány tárolása ebben a tárolóban</li> <li>Tanúsítványtároló:</li> <li>Közbenső szintű hitelesítésszolgáltatók</li> </ul>                                                                                                    |
| <ul> <li>A tanúsítvány típusának megfelelő tanúsítványtároló automatikus választása</li> <li>Minden tanúsítvány tárolása ebben a tárolóban</li> <li>Tanúsítványtároló:</li> <li>Közbenső szintű hitelesítésszolgáltatók</li> </ul>                                                                                                    |
| <ul> <li>Minden tanúsítvány tárolása ebben a tárolóban</li> <li>Tanúsítványtároló:</li> <li>Közbenső szintű hitelesítésszolgáltatók</li> </ul>                                                                                                    |
| Tanúsítványtároló:<br>Közbenső szintű hitelesítésszolgáltatók<br>Tallózás                                                                                                    |
| Közbenső szintű hitelesítésszolgáltatók Tallózás                                                                                                    |
|                                                                                                    |
|                                                                                                    |
|                                                                                                    |
|                                                                                                    |
|                                                                                                    |
| ovábbi tudnivalók a tanúsítványtárolókról                                                                                                    |
|                                                                                                    |
|                                                                                                    |
|                                                                                                    |
| < Vissza Tovább > Mégse                                                                                                    |

4 Kattintsunk a "Tovább", majd "Befejezés" gombokra.